- Completați câmpurile **Număr de referință**, **ID pacient** sau **ID analizor** pe ecranul **Identificare pacient** și solicitați datele pacientului.
- Completați câmpul **Departament pacient** din ecranul **Identificare pacient**, căutați, găsiți și solicitați datele pacientului.

**NOTIFICARE:** Pentru a utiliza această opțiune, este necesar să activați căutarea pacienților.

# S26 Configurarea cererilor automate pentru datele despre pacienți

#### Condiții prealabile

- Este configurată o conexiune la sistemul LIS/HIS sau AQURE/RADIANCE din care trebuie să fie solicitate datele despre pacient
- 1. Atingeți Meniu > Opțiuni > Configurare > Configurare generală > Comunicații > Solicitare automată de date.
- Selectați conexiunea la sistemul din care trebuie să fie cerute datele despre pacient.
- 3. În cadranul Solicitare informații demografice pacient, selectați butonul de validare pentru câmpul de date de pe ecranul Identificare pacient care, atunci când este completat, va solicita automat din sistem datele pacienților.

**NOTIFICARE:** Puteți selecta mai multe butoane de validare, însă Radiometer recomandă selectarea unui singur buton.

**4.** Atingeți butonul **Închidere**.

### S26 Configurarea transmiterii automate a datelor către un sistem

#### Condiții prealabile

- Este configurată o conexiune la sistemul LIS/HIS și/sau AQURE/RADIANCE către care urmează a fi trimise datele.
- 1. Apăsați pe Meniu > Opțiuni > Configurare > Configurare generală > Comunicații > Transmitere date automată.
- **2.** Selectați numele conexiunii.
- **3.** Selectați butoanele de validare pentru datele care trebuie să fie trimise automat.
- **4.** Repetați pașii 2 și 3 pentru fiecare sistem către care doriți să transmiteți date.
- **5.** Apăsați pe butonul **Închidere**.

## S26 Activarea solicitării manuale a datelor pacienților cu ajutorul funcției Căutare pacient

#### Condiții prealabile

- Dacă datele vor fi solicitate de la un sistem LIS/HIS sau AQURE/RADIANCE, este necesară configurarea unei conexiuni cu sistemul respectiv
- Elementul Raport pacient selectat conține câmpul Departament (Pac.)

Datele pacientului pot fi solicitate din baza de date a analizorului sau dintr-un sistem LIS/HIS sau AQURE/RADIANCE conectat.

Această procedură permite operatorilor să solicite manual date despre pacienți, prin intermediul unui buton **Căutare pacient**, după ce au completat câmpul **Departament** (pac.) al ecranului **Identificare pacient**.

- 1. Apăsați pe**Meniu > Opțiuni > Configurare > Configurare generală > Comunicări > Configurare căutare pacient**.
- 2. Selectați numele conexiunii.